## Symbolerklärung

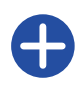

Daten hinzufügen

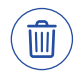

Daten entfernen

Bearbeiten

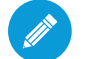

Pflichtfeld

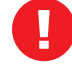

Fehlende Angaben

Vollständige Angaben

Vorlage herunterladen

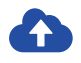

Dokument hochladen

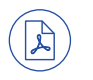

Dokument anzeigen

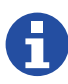

Zusätzliche Informationen

#### Impressum

Landeshauptstadt München, Sozialreferat Amt für Wohnen und Migration, Soziale Wohnraumversorgung Kontakt per Kontaktformular: sowon-muenchen.de → Kontakt Werinherstr. 87 (Haus 24), 81541 München Telefon: 089 233-96820 Gestaltung: Laura Sirch, laura-sirch.de Druck: Stadtkanzlei München gedruckt auf 100% Recyclingpapier Stand: Juli 2020

# Häufig gestellte Fragen:

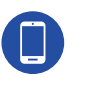

A

Kann ich den Antrag mobil ausfüllen? Ja, der Antrag ist auch für Mobilgeräte (zum

Beispiel Smartphone) optimiert. Sie können damit Unterlagen fotografieren und hochladen.

### Warum kommen weitere Fragen abhängig von meinen Eingaben?

Wir stellen Ihnen Fragen, die für die Bearbeitung Ihres Antrages wichtig sind. Ändern Sie ihre Angaben (ergänzen/löschen), brauchen wir gegebenfalls zusätzliche Informationen.

# Warum müssen Dokumente hochgeladen werden?

Wir müssen prüfen, ob Sie die Voraussetzungen zum Bezug einer geförderten Wohnung erfüllen. Dazu brauchen wir die Dokumente, die auf der letzten Seite im Online Antrag stehen. Sie können den Antrag erst absenden, wenn alle Dokumente hochgeladen sind.

## 5

## Warum kann ich keine Wohnungen sehen?

Sobald Sie den Registrierbescheid für eine geförderte Wohnung von uns bekommen haben **(Postfach)**, schalten wir den Bereich **Wohnungen** für Sie frei. Sie sehen dann alle Wohnungen, die zu Ihrer Familiengröße und zum Einkommen passen.

## Wie lange dauert die Bearbeitung?

Wir bearbeiten alle Anträge nacheinander. Stellen sehr viele Wohnungssuchende einen Antrag, kann es zu längeren Bearbeitungszeiten kommen. Stellen Sie Ihren Antrag online, sind alle wichtigen Fragen beantwortet. Damit helfen Sie, die Bearbeitung zu beschleunigen.

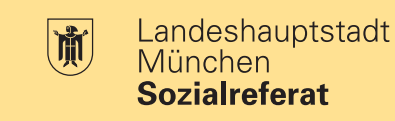

# **Wohnungsantrag** online

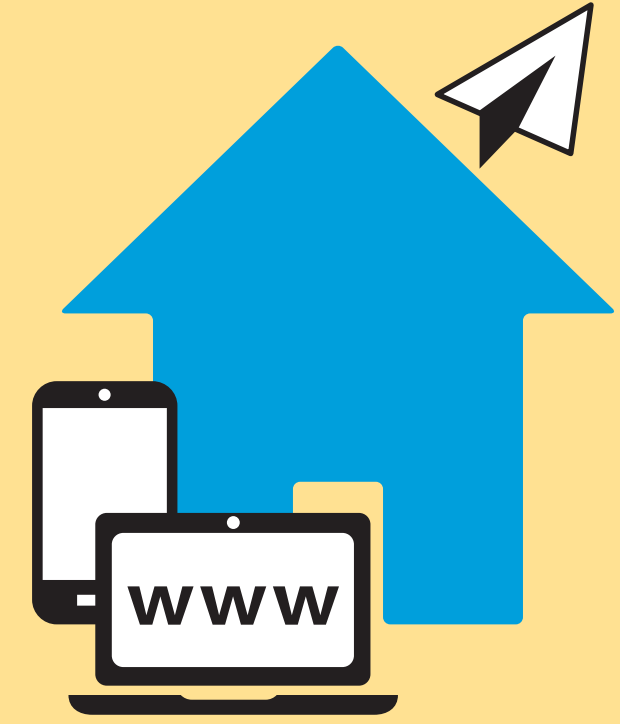

Wir sind München für ein soziales Miteinander

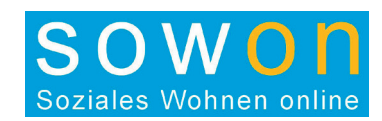

Melden Sie sich mit Ihrem Zugang auf der Website www.sowon-muenchen.de an oder legen Sie ein Benutzerkonto an. Die Zugangsdaten erhalten Sie per E-Mail.

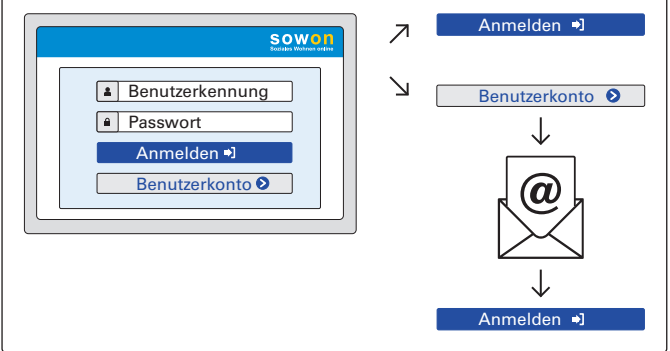

2 Klicken Sie auf **Anträge** und dann auf **Antrag hinzufügen**. Wählen Sie im Drop-Down-Menü »geförderte Wohnung (Sozialwohnung)« oder »München Modell Miete«.

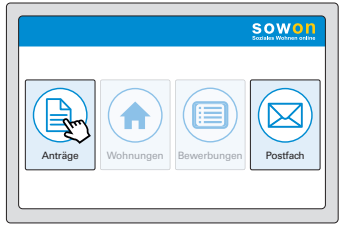

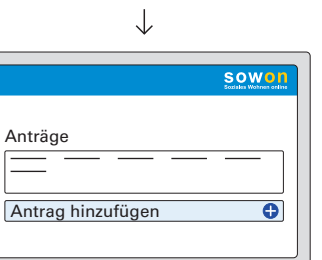

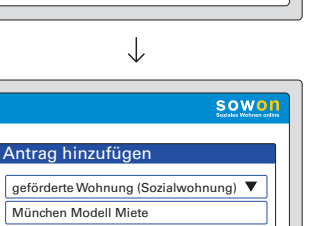

Antrag erstellen ym

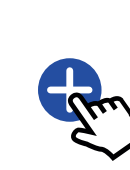

Anträg

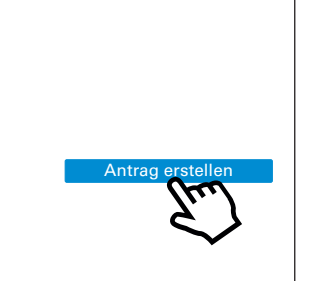

- Füllen Sie Haushalt, Finanzen, Begründung und Dokumente nacheinander, bis alle Haken grün sind, aus.

  Image: Comparison of the second second
- 4 Fehlende Angaben erkennen Sie an der roten Markierung. Abhängig von Ihren Eingaben stellen wir weitere Fragen und geben Hinweise.

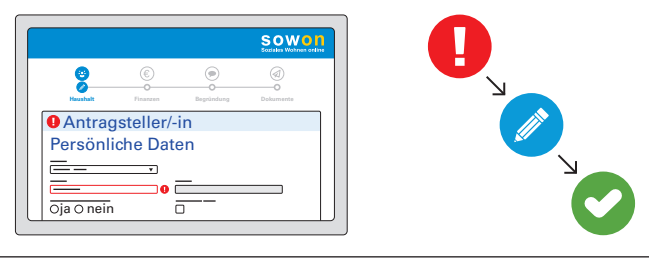

5 Laden Sie Ihre Dokumente hoch (🏠). Diese können Sie auch mit dem Handy fotografieren. Für einige Dokumente sind Vorlagen zum Herunterladen verfügbar (🎝).

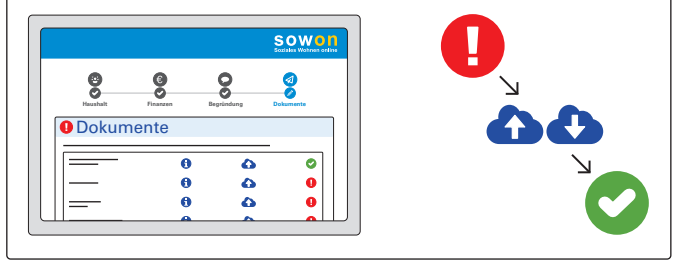

6 Sind alle Angaben vollständig, können Sie den Antrag absenden.

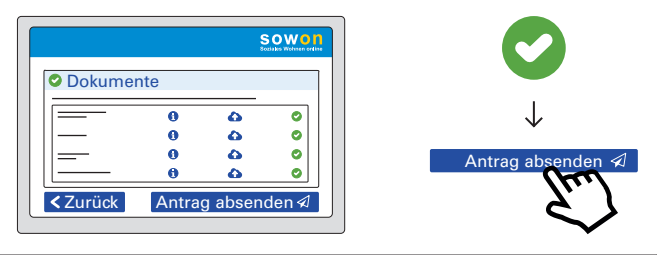

7 Unter **Anträge** finden Sie die Zusammenfassung Ihrer Angaben. Sie können dort den Status der Bearbeitung verfolgen.

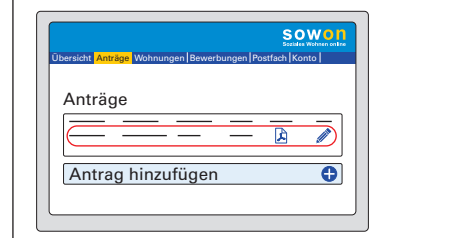

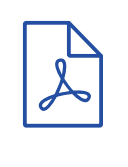

8 Sollten wir weitere Angaben benötigen, erhalten Sie eine Nachricht in Ihr **Postfach**. Nach Bearbeitung Ihres Antrags, senden wir den Bescheid in Ihr **Postfach**. Jetzt können Sie nach Wohnungen suchen.

| Sower<br>Sodia Waras offer             |
|----------------------------------------|
| Anträge Wohnungen Bewerbungen Postfact |
| $\downarrow$                           |

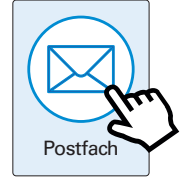

| bersicht Anträge Wohnungen Bewerbungen | Postfach Konto |
|----------------------------------------|----------------|
| Postfach                               |                |
| neue Nachricht                         | -              |
|                                        |                |
|                                        |                |

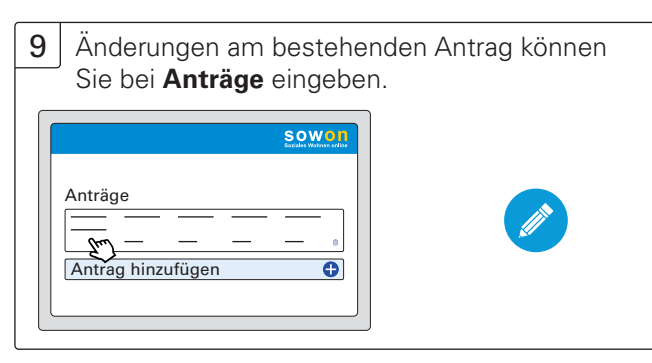